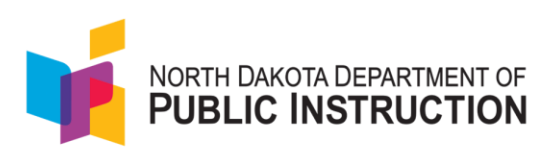

## Quick Guide on How to Log into LaunchPad

This purpose of this guide is to provide a step-by-step walkthrough when you first receive a welcome email from LaunchPad and need to establish a password. Launch Pad will be your single sign (SSO) for access to ADAM and Navvy.

## Steps to Access LaunchPad

1. You will receive an automated email from LaunchPad (Pearson LaunchPad <u>noreply@mail.launchpad.pearson.com</u>) and you will be prompted to use the Set Password link to start the process. It will look like the picture below:

From: Pearson LaunchPad <noreply@mail.launchpad.pearson.com> Date: September 2, 2024 at 10:26:02 AM CDT To: Cori School <Cori.cherryholmes@gmail.com> Subject: Your account information for the Launchpad System

## Welcome to LaunchPad, Cori School.

LaunchPad is your portal to launch powerful Pearson assessment and reporting tools.

Your LaunchPad username is: cori.cherryholmes@

Before you can get started, you need to first set a password for your account.

## SET PASSWORD

This account setup request was triggered at 10:26AM Sep 2, 2024 CDT. This link will expire in 5 days.

Please note that the link will expire in 5 days.

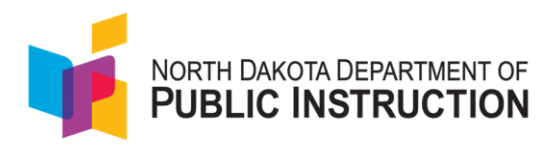

2. After selecting the Set Password link, you will be directed to the following screen to set up your password and then go back to the main login page.

| NORTH DAKOTA DEPARTMENT OF<br>PUBLIC INSTRUCTION                                                                                                    |   |  |
|----------------------------------------------------------------------------------------------------|---|--|
| North Dakota                                                                                                    |   |  |
| Enter your new password                                                                                                    |   |  |
| Password                                                                                                    |   |  |
| Password                                                                                                    | Ø |  |
| Confirm Descuord                                                                                                    |   |  |
| Password                                                                                                    | Ø |  |
|                                                                                                    |   |  |
| Password Requirements                                                                                                    |   |  |
| The password must contain at least 1 upper-case character<br>The password must contain at least 1 digit<br>The password must contain at least 1 special character |   |  |
| Save New Password                                                                                                    |   |  |
|                                                                                                    |   |  |
|                                                                                                    |   |  |
| North Dakota                                                                                                    |   |  |
| North Dakota                                                                                                    |   |  |
| Poblic INSTRUCTION<br>North Dakota<br>Password Setup                                                                                                    |   |  |
| Poblic INSTRUCTION<br>North Dakota<br>Password Setup<br>⊙ Your password has been updated                                                                          |   |  |

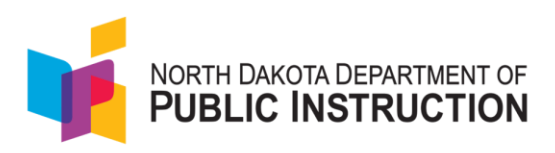

3. After creating a password, return to the <u>Launchpad | Login</u> (<u>pearson.com</u>) and type North Dakota in Educational Agency drop down and select continue to sign in. (You will only need to respond to this screen the first time you login.)

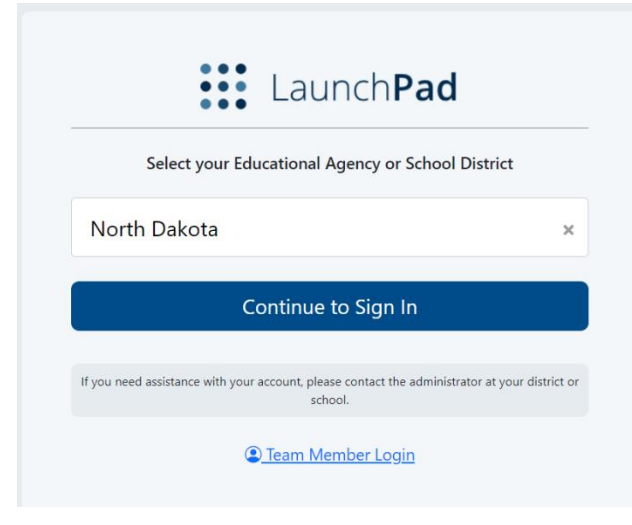

4. Log in using the username provided and your newly created password.

| North Dakota                                                                                           |                    |  |
|----------------------------------------------------------------------------------------------------|--------------------|--|
| Username                                                                                               |                    |  |
| cori.cherryholmes@pearson.com                                                                          | Student Sign In    |  |
| Password                                                                                               | 霹雳 QR Code Sign In |  |
| •••••                                                                                                  |                    |  |
| First Time Sign In / Reset Password                                                                    |                    |  |
| Sign in                                                                                                |                    |  |
| If you need assistance with your account, please contact the administrator at your district or school. |                    |  |
| Elect a different organization                                                                         | Team Member Login  |  |

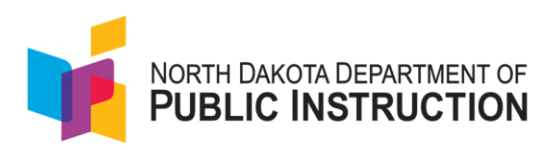

5. After logging in, you will see the screen below, where you may choose which option to select: Navvy or ADAM. Please Note: The Navvy icon will not appear until that assessment is ready. Once it is active, the icon will appear on your dashboard.

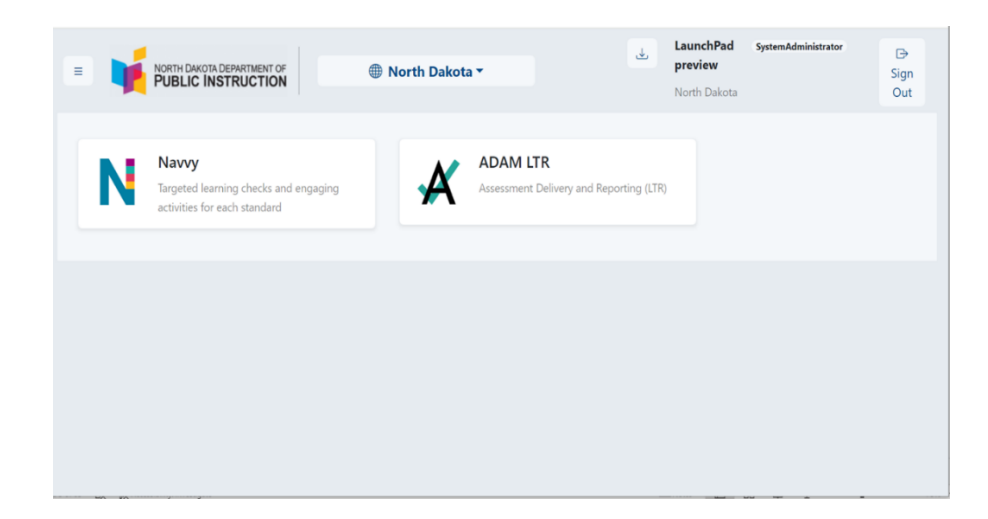

6. Select ADAM LTR and the ADAM welcome page will appear.

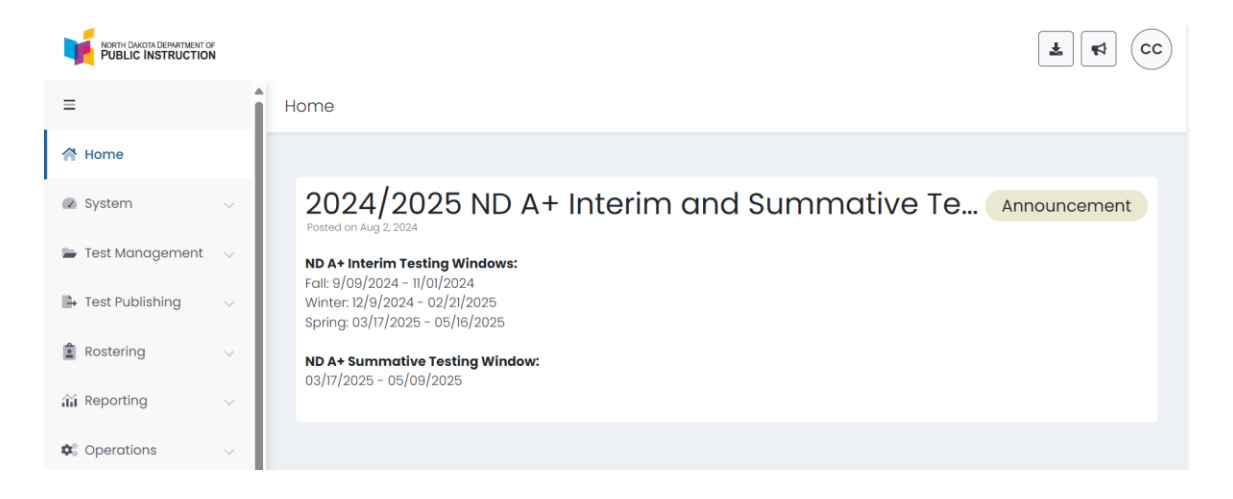